## How to upload documents onto Frontline:

1. Once you are logged into Frontline (<u>https://www.interborosd.org</u>), click on "My Info," then click on "My File Library":

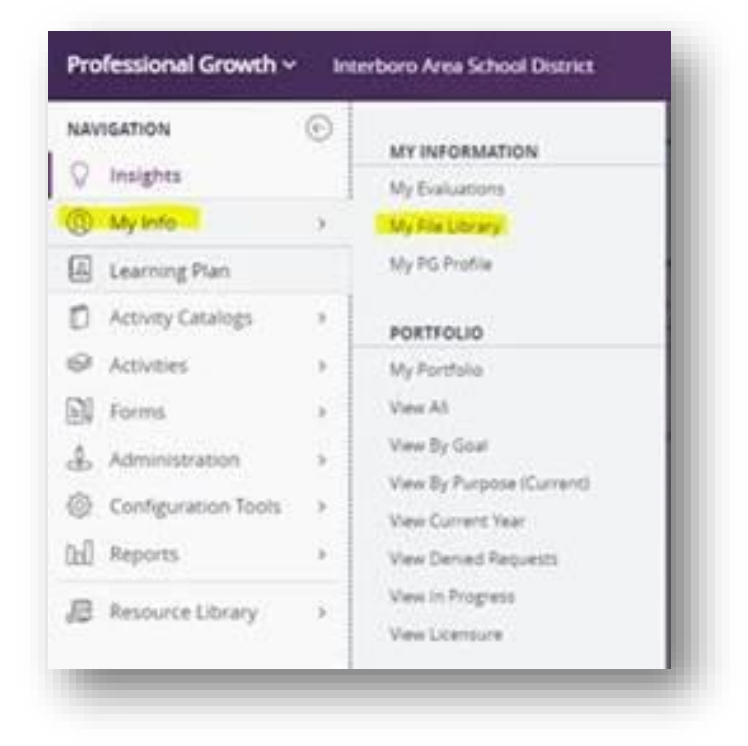

2. Then click on "Add File"

| ] FielNatte                                     | Type  | File Size (kilobytes) |
|-------------------------------------------------|-------|-----------------------|
| - No Files                                      |       |                       |
| Add File                                        |       |                       |
|                                                 |       |                       |
| District Files - Interboro Area School District |       |                       |
|                                                 | Tree  | File Size (kilobytes) |
| File Name                                       | -1354 |                       |

3. Once uploaded, they will be added to your library.

## Submitting a course on Frontline:

You will need to log onto our Homepage: <u>https://www.interborosd.org/</u>

1. Click on Staff Resource

|                      |                      | The weat The and Agent | GEICO          |                      | 2.0            |               |
|----------------------|----------------------|------------------------|----------------|----------------------|----------------|---------------|
|                      |                      | Scatt Hordis           | MINORD         | BET A USU            |                |               |
| NE DEPARTMENTS ENI   | LOYMENT SCHOOL BOARD | ATHLETICS FOR STAFF    | COMMUNITY PREK | INDERGARTEN CALENDAR |                |               |
| -                    |                      |                        |                |                      |                |               |
| W INTERPORT          | SCHOOL DISTRICT      | Ľ                      |                |                      | Translate Lang | page Lilign-è |
| INTERBORG            | o denoor province    |                        |                |                      |                |               |
| Excelence and Buc F  | nder                 |                        |                |                      | District Home  | Our School    |
| Excellence and Buc P | vider                |                        |                |                      | District Home  | Our School    |

2. Then click on Frontline:

| nes -       | cellence and Buc Pridel   |                   |    |                                |                             |                           |                         | I District I | fome   Our Schoo |
|-------------|---------------------------|-------------------|----|--------------------------------|-----------------------------|---------------------------|-------------------------|--------------|------------------|
| S Farrier 1 | insessed ins              | Absence Reporting |    | () Registration                | Di Stade                    | or Besinees               | ti ball bearer          |              | Means            |
|             |                           |                   |    | None + For Staff + For Staff - | Hotopage                    |                           |                         |              |                  |
| I FO        | R STAFF                   |                   |    | STAFF RESOURCES                |                             |                           |                         |              |                  |
| Hor         | нераде                    |                   | 2  | Staff Resources                |                             |                           |                         |              |                  |
| Glo         | bai Search & Square 9     |                   |    | In addition to the commonly    | used resouces below, pl     | lease see the left naviga | tion menu for more!     |              |                  |
| Mu          | vis Links                 |                   |    | DI                             |                             |                           | -                       | -            |                  |
| Pho         | ne System(Cisco)          |                   | 2  | BD                             | Ø                           | P                         | <u>a</u> fia            | 6            |                  |
| Sm          | ort Phone Email Setup & I | natructions       | ×. | Communications                 | Cassilia                    | eSchool                   | Facilities Reservations | Frontline    | 6                |
| Sec         | al Media                  |                   | ×. | .8.                            | $\overline{\mathbf{\cdot}}$ |                           | ~                       | 36           |                  |

3. Then under forms, click on PCA Forms:

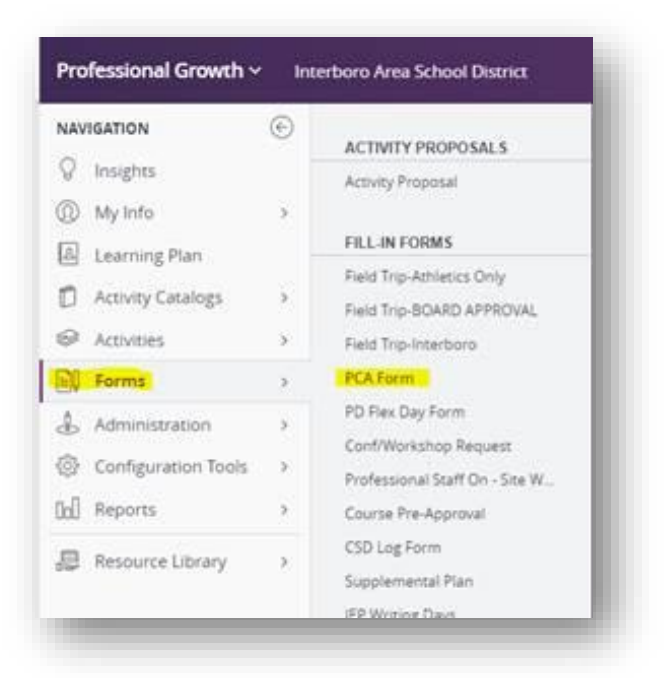

4. Then fill out the form and hit submit:

| I intend to fulfill my required hours (20 hours                                                                                                    | ) with the following activities      |                      |
|----------------------------------------------------------------------------------------------------|--------------------------------------|----------------------|
| Activity (Describe or attach a brochure for<br>each activity)<br>To upload a brochure please add the file to<br>your file library then select file |                                      |                      |
| Time Involved (Hours)                                                                                                    |                                      |                      |
| Date                                                                                                    |                                      |                      |
| EVALUATION OF COMPLETED PROJECT                                                                                                    |                                      |                      |
|                                                                                                    | VERY WORTHWHILE VORTHWHILE FAIR POOR |                      |
| Comments                                                                                                    |                                      |                      |
| Comments                                                                                                    |                                      |                      |
|                                                                                                    |                                      | Characters left 2046 |
| CONTRACTED STAFF DEVELOPMENT<br>PLANS is complete as submitted.                                                                                    |                                      |                      |
| Finish                                                                                                    |                                      |                      |
|                                                                                                    |                                      |                      |
|                                                                                                    | Submit Save as Draft                 |                      |
|                                                                                                    |                                      |                      |